# **Diagnose Link Flapping op een Switch**

## Doel

Het doel van dit artikel is om te laten zien hoe u problemen met het koppelen van fouten aan een switch kunt diagnosticeren en oplossen, door als voorbeeld SG350X te gebruiken.

Toepasselijke apparaten | Software versie

- SX350 | 2.5.7.85 (laatste download)
- SG350X-software | 2.5.7.85 (laatste download)
- SX550X | 2.5.7.85 (laatste download)

## Inleiding

Een poortflap, ook wel "link flap" genoemd, is een situatie waarin een fysieke interface op de switch voortdurend omhoog en omlaag gaat, drie of meer keer per seconde gedurende ten minste tien seconden. De oorzaak is meestal gerelateerd aan slechte, niet-ondersteunde of niet-standaard kabel of Small Form-Factor Pluggable (SFP) of aan andere problemen met link-synchronisatie. De oorzaak van het afvlakken van een link kan intermitterend of permanent zijn.

Aangezien het afvlakken van een link meestal een fysieke storing is, wordt in dit document uitgelegd welke stappen en procedures kunnen worden ondernomen om de diagnose te stellen en deze te voorkomen. Bovendien dekt het artikel ook de instellingen die op de switch kunnen worden ingesteld om een probleem met betrekking tot het koppelen van de verbindingen te voorkomen of op te lossen.

# Inhoud

- Link-filtering identificeren
- Controle van de fysieke en hardware van het apparaat met inbegrip van kabels
- <u>Uw topologie analyseren</u>
- Hoe de Link Flap Prevention configureren
- Energiezuinigheid uitschakelen (EEA)
- <u>Smartport uitschakelen</u>

Link-filtering identificeren

Link flapping is gemakkelijk te identificeren in een netwerk. De connectiviteit van bepaalde apparaten zal intermitterend zijn. In de syslog van het apparaat kan een "koppelbegrenzing" worden waargenomen en geïdentificeerd; de syslog - berichten geven informatie over gebeurtenissen, fouten of ernstige problemen die zich in de switch kunnen voordoen. Wanneer u uw syslogs bekijkt, zoek dan naar "Up" en "Down" items die in een korte tijdspanne lijken terug te zijn in de tijd. Die ingangen zullen ook precies beschrijven welke haven de kwestie veroorzaakt en u kunt verder gaan met het oplossen van problemen die specifieke haven.

| Log Index  | Log Time                | Severity      | Description                                                                                       |
|------------|-------------------------|---------------|---------------------------------------------------------------------------------------------------|
| 2147483594 |                         | Warning       | %STP-W-PORTSTATUS: gi16: STP status Forwarding                                                    |
| 2147483595 | AP-48-181               | Informational | %LINK-I-Up: Vian 1                                                                                |
| 2147483596 |                         | Informational | %LINK-I-Up: gi16                                                                                  |
| 2147483597 | AP-48-14                | Warning       | %LINK-W-Down: Vlan 1                                                                              |
| 2147483598 |                         | Warning       | %LINK-W-Down: gi16                                                                                |
| 2147483599 | 10.0010-0.00            | Informational | %INIT-I-Startup: Warm Startup                                                                     |
| 2147483600 |                         | Informational | hand-complet has be consider to use one, more the fill of and also the fill of a complete         |
| 2147483601 |                         | Informational | Anna 2002 (MME) 7 His consider in our data source 10, 10 - 21 Annalation 10, 10 - 20 Telephonetty |
| 2147483602 |                         | Informational | hand-complet has be consider to use data more till till 18 millioner till till 19 millioner       |
| 2147483603 | AP-48-18-18             | Notice        | %SYSLOG-N-LOGGING: Logging started.                                                               |
| 2147483604 |                         | Warning       | %STP-W-PORTSTATUS: gi16: STP status Forwarding                                                    |
| 2147483605 | 22-22-22                | Informational | KLINK-I-Up: Vian 1                                                                                |
| 2147483606 |                         | Informational | %LINK-I-Up: gi16                                                                                  |
| 2147483607 | AP-48-9-12              | Warning       | %LINK-W-Down: Vlan 1                                                                              |
| 2147483608 |                         | Warning       | %LINK-W-Down: gi16                                                                                |
| 2147483609 | ALC: NO. 10.10          | Informational | %LINK-I-Up: Vian 1                                                                                |
| 2147483610 |                         | Informational | %LINK-I-Up: gi16                                                                                  |
| 2147483611 | Apr - 10 - 10 - 10 - 10 | Informational | %LINK-I-Up: loopback1                                                                             |
| 2147483612 |                         | Warning       | %LINK-W-Down: gi28                                                                                |

Controle van de fysieke en hardware van het apparaat met inbegrip van kabels

De algemene oorzaak van het afvlakken van verbindingen is meestal gerelateerd aan slechte, niet-ondersteunde of niet-standaard kabel of Small Form-Factor Pluggable (SFP) of aan andere kwesties met betrekking tot link-synchronisatie. Test de Ethernet kabels en kabels die op de poorten worden gebruikt die problemen opleveren. Zorg ervoor dat uw apparaat op de nieuwste firmware staat.

#### Stap 1

Probeer kabels en monitor te wijzigen. Als het probleem zich blijft voordoen, gaat u naar Stap 2.

#### Stap 2

Ga naar Status en Statistieken > Diagnostiek > Kopertest.

| Search                          |  |  |  |  |  |
|---------------------------------|--|--|--|--|--|
| Status and Statistics 1         |  |  |  |  |  |
| System Summary                  |  |  |  |  |  |
| CPU Utilization                 |  |  |  |  |  |
| Port Utilization                |  |  |  |  |  |
| Interface                       |  |  |  |  |  |
| Etherlike                       |  |  |  |  |  |
| GVRP                            |  |  |  |  |  |
| 802.1x EAP                      |  |  |  |  |  |
| ACL                             |  |  |  |  |  |
| Hardware Resource Utilizat      |  |  |  |  |  |
| Health and Power                |  |  |  |  |  |
| SPAN & RSPAN                    |  |  |  |  |  |
| <ul> <li>Diagnostics</li> </ul> |  |  |  |  |  |
| Copper Test 2                   |  |  |  |  |  |
| Optical Module Status           |  |  |  |  |  |
| Tech-Support Information        |  |  |  |  |  |
| ► RMON                          |  |  |  |  |  |

Selecteer de *poort* in het vervolgkeuzemenu. In dit voorbeeld wordt **GE16** geselecteerd. Klik op **kopertest**.

| Copper Test |                                                                                                    |  |
|-------------|----------------------------------------------------------------------------------------------------|--|
|             | Note that basic cable test results would be accurate only if Short Reach is disabled.<br>Short Reach is currently disabled. |  |
|             | Select the port on which to run the copper test.                                                                            |  |
|             | Port: GE16 V                                                                                                    |  |
|             | Copper Test                                                                                                    |  |

#### Stap 4

Er verschijnt een waarschuwing. Let erop dat de haven voor een korte periode wordt gesloten. Kies **OK**.

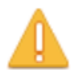

The port is shut down during the brief testing period. Click OK to continue or Cancel to stop the test.

Don't show me this again

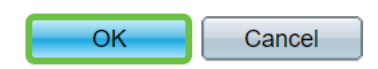

#### Stap 5

De *Test Results* wordt weergegeven. Als het OK zegt, is het waarschijnlijk niet de kabel. Als de resultaten niet OK zijn, verander dan de kabel en herhaal de kopertest om te bevestigen dat het niet de kabel is.

| Test Results             |                      |
|--------------------------|----------------------|
| Last Update:             | 2021-Jan-18 09:13:50 |
| Test Results:            | ОК                   |
| Distance to Fault:       |                      |
| Operational Port Status: | Up                   |

Uw topologie analyseren

Om te bevestigen dat het een fysiek probleem is en geen configuratieprobleem in de switch, moet u de apparaten analyseren die op uw switch zijn aangesloten. Controleer het volgende:

1. Welke apparaten zijn aangesloten op de switch?

- Analyseer elk apparaat dat op de switch is aangesloten. Heb je problemen

3. Welke havens veroorzaken het probleem en welke apparaten zijn met die havens verbonden?

- Test de poorten door andere apparaten aan te sluiten en controleer of het probleem zich blijft voordoen.

- Zie of het apparaat problemen veroorzaakt in een andere poort.

6. Is het de haven of het apparaat?

- Bepalen of dit de poort is, of het apparaat bepaalt hoe het proces voor het oplossen van problemen moet worden voortgezet.

- Als het apparaat het is, kunt u contact opnemen met het ondersteuningsbeheer van het apparaat.

- Als u heeft bepaald dat het de poort is, is het tijd om te controleren of het probleem betrekking heeft op een configuratie of een fysieke.

Hoe de Link Flap Prevention configureren

De voorkoming van een koppeling voorkomt de verstoring van de switch en de netwerkbewerkingen. Het stabiliseert de netwerktopologie door automatisch de poorten in te stellen die buitensporige gebeurtenissen van de verbindingsflap ervaren om staatpoorten onjuist uit te schakelen. Dit mechanisme voorziet ook tijd om worteloorzaak voor het fladderen te zuiveren en te plaatsen. Een syslogbericht of Simple Network Management Protocol (SNMP)-val wordt verzonden naar signalering met betrekking tot link-flap en poortsluiting. De interface wordt alleen opnieuw actief als deze specifiek is ingeschakeld door de systeembeheerder. Voor op CLI gebaseerde instructies, controleer het artikel Instellingen voor Link Vlap Preventie op een Switch via de CLI.

#### Stap 1

Meld u aan bij de grafische gebruikersinterface (GUI) van de switch.

| ululu Switch                                                                                              |                                                                                                    |
|----------------------------------------------------------------------------------------------------|----------------------------------------------------------------------------------------------------|
| cisco                                                                                                    | Application: Switch Management  Username: Password:                                                                                               |
|                                                                                                    | Language:     English       3     Log In   Secure Browsing (HTTPS)                                                                                |
|                                                                                                    |                                                                                                    |
| © 2011-2017 Cisco Systems, Inc.<br>Cisco, Cisco Systems, and the Ci<br>United States and certain other of | All Rights Reserved.<br>sco Systems logo are registered trademarks or trademarks of Cisco Systems, Inc. and/or its affiliates in the<br>buntries. |

## Stap 2

Kies geavanceerde weergavemodus.

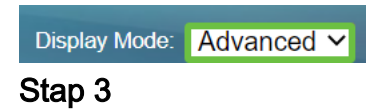

Ga naar Port Management > Port-instellingen.

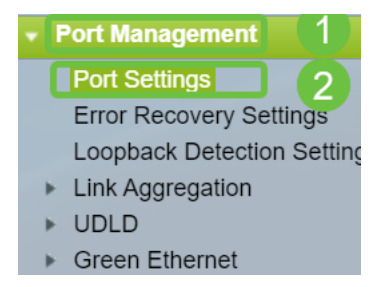

#### Stap 4

Schakel in de pagina *Port Settings* de optie *Link Flap Prevention* in door het vakje **Enable** te controleren. Klik op **Apply** (Toepassen).

| Port Settings                                                                                                    |  |  |  |
|----------------------------------------------------------------------------------------------------|--|--|--|
| Link Flap Prevention:       Image: Comparison of the second second |  |  |  |
| Jumbo frames configuration changes will take effect after saving the configuration and rebooting the switch.                                                                                                    |  |  |  |
| Apply Cancel                                                                                                    |  |  |  |

#### Stap 5

Klik op Opslaan.

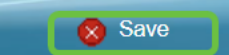

## Energiezuinigheid uitschakelen (EEA)

Voelt u nog steeds het fladderen van een link na het controleren van uw topologie, apparaten en het faciliteren van de preventie van een vloerklep? Probeer energiezuinig Ethernet (EEA) uit te schakelen. Het doel van EEA is dat internetverbindingen geen tijd meer hebben en energie kunnen besparen. Niet alle apparaten zijn echter compatibel met EEA 802.3AZ en het uitschakelen ervan kan de beste aanpak zijn.

#### Stap 1

Meld u aan bij de switch GUI.

| uluiti Switch                      | Application: Switch Management<br>Username:<br>Password:<br>Language: English<br>Log In Secure Browsing (HTTPS) |
|------------------------------------|----------------------------------------------------------------------------------------------------|
| © 2011-2017 Cisco Systems, Inc.    | All Rights Reserved.                                                                                            |
| Cisco, Cisco Systems, and the Ci   | sco Systems logo are registered trademarks or trademarks of Cisco Systems, Inc. and/or its affiliates in the    |
| United States and certain other co | untries.                                                                                                    |

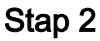

Kies geavanceerde weergavemodus.

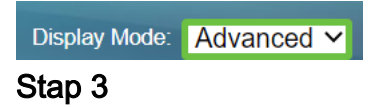

Ga naar Port Management > Green Ethernet > Properties.

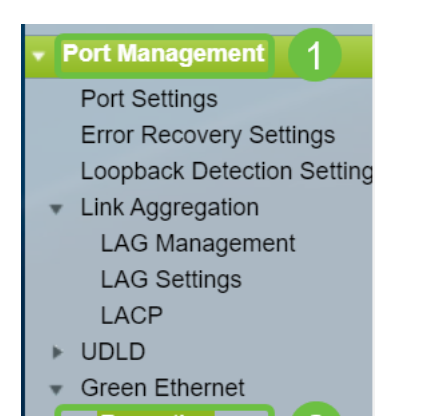

#### Stap 4

Schakel *802.3* uit *voor energie-efficiëntie-Ethernet (EEA)* door het vakje **Inschakelen** uit te schakelen. Klik op **Apply (Toepassen).** 

| Properties                                    |                                                                                                    |        |  |
|-----------------------------------------------|----------------------------------------------------------------------------------------------------|--------|--|
| For the function you may have t               | For the functions and/or parameters configured on this page to become effective,<br>you may have to configure the corresponding port based parameters on Port Settings page. |        |  |
| Energy Detect                                 | Mode:                                                                                                    | Enable |  |
| Short Reach:                                  |                                                                                                    | Enable |  |
| Port LEDs:                                    | 2                                                                                                    | Enable |  |
| 802.3 Energy Efficient Ethernet (EEE): Enable |                                                                                                    |        |  |
| Apply Cancel Reset Energy Saving Counter      |                                                                                                    |        |  |

#### Stap 5

Klik op Opslaan.

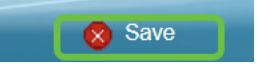

Smartport uitschakelen

Met deze functie kunt u een vooraf ingesteld instellingen op de poort van de switch toepassen op basis van het type apparaat dat probeert verbinding te maken. Auto Smartport laat de switch deze configuraties automatisch op interfaces toepassen wanneer het het apparaat detecteert. Soms kan Smartport het apparaat onjuist detecteren, wat die specifieke poort naar "flap" kan veroorzaken. Om dit te voorkomen, kunt u Smartport uitschakelen.

#### Stap 1

Kies Slimme > Eigenschappen.

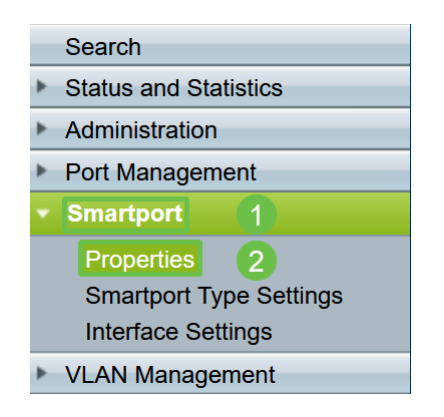

#### Stap 2

Selecteer **Uitschakelen** naast *Administratieve Auto Smartport* om de Smartport wereldwijd op de switch uit te schakelen. Klik op **Apply** (Toepassen).

| Properties                                                                                    |                                                                                                    |                             |          |  |
|-----------------------------------------------------------------------------------------------|----------------------------------------------------------------------------------------------------|-----------------------------|----------|--|
| Telephony OUI is currently disabled. Auto Smartport and Telephony OUI are mutually exclusive. |                                                                                                    |                             |          |  |
| Administrative Auto Smartport:                                                                | Disable     Enable     Enable by Auto Voice VLAN                                                                                              | Operational Auto Smartport: | Disabled |  |
| Auto Smartport Device Detection Method:                                                       | CDP                                                                                                    | Operational CDP Status:     | Enabled  |  |
|                                                                                               |                                                                                                    | Operational LLDP Status:    | Enabled  |  |
| Auto Smartport Device Detection:                                                              | <ul> <li>Host</li> <li>✓ IP Phone</li> <li>✓ IP Phone + Desktop</li> <li>✓ Switch</li> <li>Router</li> <li>✓ Wireless Access Point</li> </ul> |                             |          |  |
| Apply Cancel                                                                                  |                                                                                                    |                             |          |  |

Dit zal Smartport op alle interfaces uitschakelen maar zal geen invloed hebben op de configuraties van handmatig VLAN.

Heb je Smartport problemen? <u>Leer hoe u problemen met uw switch kunt identificeren</u>, <u>oplossen en uitschakelen</u>.

# Conclusie

Het afvlakken van de link kan in een netwerk verzwakken. Maar met al deze informatie die je hebt geleerd, kun je nu eenvoudig problemen met fladderen diagnosticeren, voorkomen en oplossen.